#### 令和6年度高齢者医療運営円滑化等補助金事業

## 「出産・子育ての安心につながる環境整備等の取組に対する助成事業」

### 交付見込額計算書/申請書 兼 事業実施計画書 記入要領(代表組合用)

#### ■ はじめに

「出産・子育ての安心につながる環境整備等の取組に対する助成事業」の申請にあたっては、以下の3つの様 式をご提出いただく予定としております。

- (ア) 「交付見込額計算書 兼 事業実施計画書」(令和6年7月末日締切)
- (イ) 「交付見込額申請書」(令和7年1月末日締切予定)※今回提出
- (ウ) 「実績報告書」(令和7年5月末日締切予定)

「出産・子育ての安心につながる環境整備等の取組に対する助成事業(代表組合用).xlsm」は、上記のうち(ア) (イ)として使用いただくファイルです。本記入要領では、(イ)の記入方法を中心にご説明します。

令和6年7月の事業計画書申請時に提出いただいた上記(ア)のファイルをデータヘルス・ポータルサイトよ りダウンロードしていただき、図1・表1をご参照の上、対象シートを更新してご提出ください。(ア)「交付見 込額計算書 兼 事業実施計画書」のダウンロード方法は「操作ガイド」よりご確認ください。

なお、コンソーシアムの共通事業に加え、オプション事業を実施する場合は、別途掲載されている「出産・子 育ての安心につながる環境整備等の取組に対する助成事業(一般組合用).xlsm」のご提出が必要となります。一 般組合用及び代表組合用の申請書をご提出する際は zip ファイルに圧縮し、ご提出してください。なお、複数の 申請書を提出後に一部の申請書に修正が発生した場合、再申請時は修正分だけでなく、修正不要分も併せて再提 出してください。

例:一般組合用及び代表組合用の申請書を提出し、代表組合用の申請書のみ修正が発生した場合でも、一般組合 用の申請書も併せて再提出する。

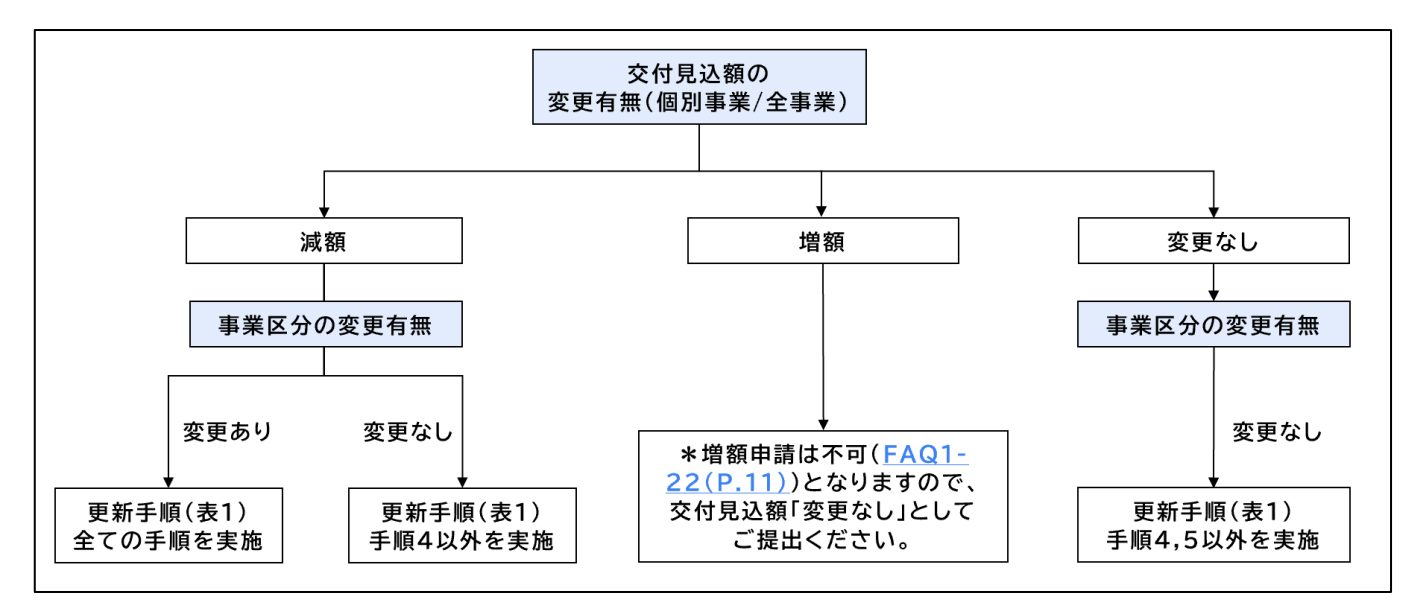

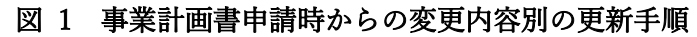

| 手順 | 対象シート         | 内容                            | 記入要領  |
|----|---------------|-------------------------------|-------|
|    |               |                               | 参照ページ |
| 1  | 表紙            | 「提出方法」「入力方法」「印刷方法」「注意事項」をご確認  | P.4   |
|    |               | ください。                         |       |
| 2  | 交付見込額計算書_申請書  | 「申請様式」欄について「交付見込額申請書」をご選択くだ   | P.5   |
|    |               | さい。「理由書」シートが出現することをご確認ください。   |       |
| 3  | 理由書(12月使用)    | 青系統のセルについて、プルダウンから該当項目をご選択く   | P.6   |
|    |               | ださい。理由書の提出が「必要」の場合は、計画時から変更   |       |
|    |               | が生じた事業について、変更点・変更理由を下段の該当箇所   |       |
|    |               | にご入力ください                      |       |
| 4  | 事業実施計画書 (該当事業 | 事業計画書申請時から事業区分の変更が生じた場合は、該当   | P.7   |
|    | のみ)           | 事業における事業実施計画の事業区分を修正ください。     |       |
| 5  | 支出予定額内訳(該当事業  | 事業計画書申請時から支出額が減少した場合は、該当事業の   | P.10  |
|    | のみ)           | 支出予定額を修正ください。                 |       |
| 6  | 共同事業参加組合一覧表   | 共同事業 (コンソーシアム) に参加する組合に変更が生じた | P.11  |
|    | (該当事業のみ)      | 場合は、該当事業における共同事業参加組合一覧表を修正く   |       |
|    |               | ださい。                          |       |
| 7  | 交付見込額計算書_申請書  | 記入した事業の交付見込額が反映されていることをご確認    | P.5   |
|    |               | ください。                         |       |
| 8  | 表紙            | セルフチェックシートの「チェック実行」ボタンを押して、   | P.4   |
|    |               | 実行してください。                     |       |
| 9  | 表紙            | エラー内容を確認し、結果が「適」となるように、該当箇所   | P.4   |
|    |               | の修正をお願いします。何らかの理由で「不適」のままご提   |       |
|    |               | 出される場合は、その理由を備考欄にご記入ください。     |       |

表 1 入力手手順

### ■ 表紙

※ダウンロードした申請書を開いた際、セキュリティリスクに関するエラーが出た場合は、操作ガイド P.3 の手順 に従い、ブロックを解除してください。

提出方法、入力方法、印刷方法、注意事項をご確認の上、ご対応をお願いします。

提出前に必ずセルフチェックシートの「チェック実行」ボタンを押下し、記載内容をご確認ください。チェック内容に対して不備がなければ結果欄に「適」と表示されます。不備がある場合は結果欄に「不適」と表示されますので、エラー内容を確認の上、該当箇所の修正をお願いします。何らかの理由で「不適」のままご提出される場合は、その理由を備考欄にご記入ください。

「印刷用 PDF 化」ボタンを押下すると、印刷用の PDF ファイルを自動で作成することができますのでご活用 ください。

|                                                                                                    | 令和6年度高齢<br>「出産・子育ての安心につな                                                                                                    | 経療運算<br>がる環境<br>入力のご                             | 宮円滑化等補助金事業<br>整備等の取組に対する助成事業」<br>案内           | I        |                       |
|----------------------------------------------------------------------------------------------------|----------------------------------------------------------------------------------------------------|--------------------------------------------------|-----------------------------------------------|----------|-----------------------|
|                                                                                                    |                                                                                                    |                                                  |                                               | EN刷用PDF化 |                       |
| 提出方法 交付見込額計算書/<br>ファイル名は、「組合・<br>(健保速事務局でのエ<br>エラーが見つかったす<br>(修正の上、再度デーン)<br>入力方法 のもわにご<br>計算項目 1<br>数値、支章を入力法<br>(「チェック実行力ば炎)<br>セルフチェック結果が<br>セルフチェック結果が<br>セルフチェック結果が<br>セルフチェック結果が<br>セルフチェックとト<br>チェック男(しても<br>万がー、行ってしまっ<br>セルフチェックシート<br>チェック男 | 目詰書を作成後、データヘルス・ボータルサイトで本エクセルファイコード、組合名」としてください。<br>ラーチェック完て後、東辺・否認の判断だられいます。<br>除合は、マスターユーザー向けのメールアドレス宛に事務局よりご<br>タヘルフィボータルサイトで送信してください。<br>焼値・支意名入力してください。<br>エクセル上で自動で行われます。<br>下記のセルフチェック機能を用いて、エラーがないことをご確認く<br>をクリックすると自動でディック結果及びエラー内容が表示されま<br>全て「適」となった申請書のみ対象となりますので、必ず実行をお<br>「不適」と表示されている項目につきましては、組合様にて内容の、<br>明印DFには来るしたので、必ず実行をお<br>「不適」と表示されている項目につきましては、組合様にて内容の、<br>明印DFには来るしたので、ために大容の、<br>の移動や行の追加は絶対に行わないでください。<br>を給印の夏地和除を絶対っ行わないでください。<br>た結果、自動計算やPDF化等でエラーが起きても対処ができませ<br>ま行 | 「ルを送信」<br>連絡いたい<br>す。<br>見いしますま<br>「確認をま<br>います。 | してください。<br>します。<br>-。<br>週刊 します。<br>しくお願いします。 |          |                       |
| シート名                                                                                                    | チェック内容                                                                                                    | 結果                                               | エラー内容                                         |          | 備考(不適のまま申請する場合に理由を記載) |
|                                                                                                    | 組合設立認可記番号に文字が記入されているか                                                                                                    |                                                  |                                               |          |                       |
| 交付見込額計算書_申請書                                                                                                    | 組合コード:正しい組合コードが記入されているか                                                                                                    |                                                  |                                               |          |                       |
|                                                                                                    | 理事長氏名、電話番号、記載担当者名に文字が記入されてい<br>るか                                                                                                    |                                                  |                                               |          |                       |

図 2 表紙

## ■ 交付見込額計算書\_申請書

交付見込額を算出する計算書です。参加組合への交付見込額は「共同事業参加組合一覧表」をご確認ください。 青系統の枠の「申請様式」欄において「交付見込額申請書」をご選択いただき、「理由書(12月使用)」シートが 出現することをご確認ください。赤系統の枠は「事業実施計画書」「支出予定額内訳」等の内容を基に自動算出さ れます。

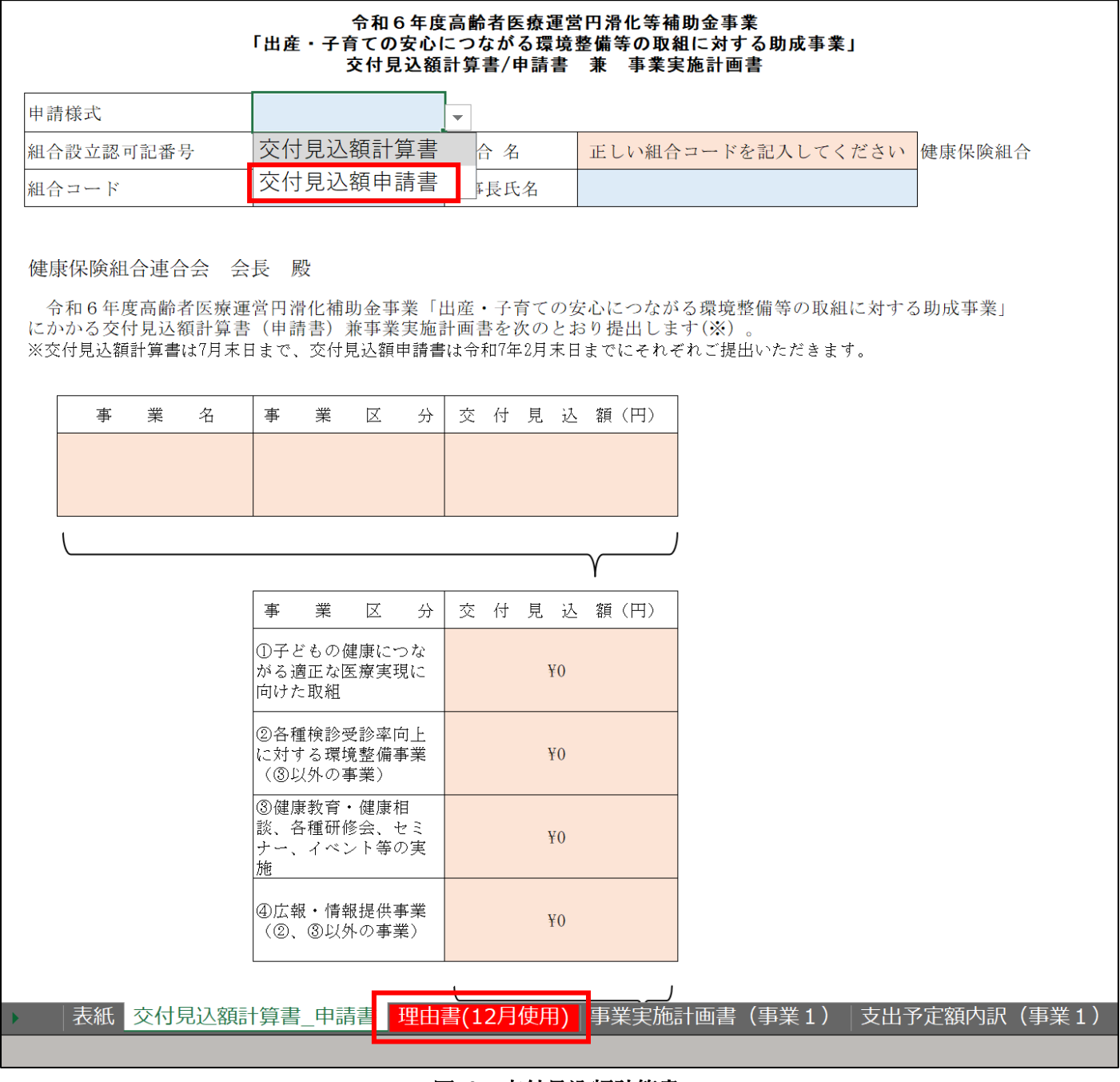

図 3 交付見込額計算書

## ■ 理由書(12月使用)

令和6年7月の事業計画書申請時から交付見込額(合計)の変更状況を記載するシートです。 「計画時との差異」は必ずご選択ください。なお、事業計画書申請時からの増額申請は不可となります(詳細は FAQ1-22(P.11)をご参照ください)。

計画時から交付見込額(合計)が変更になった場合は、増減率をご選択ください。赤系統の枠は自動表示され ます。理由書の提出が「必要」の場合は、計画時から変更が生じた事業について、記入例()を参考に、変更理 由及び変更点をご入力ください。(変更が生じていない事業については空欄で構いません。)

|     | 令和6年度高齢者医療運営円滑化等補助金事業<br>「出産・子育ての安心につながる環境整備等の取組に対する助成事業」<br>変更理由書(12月申請時に使用) |           |      |      |              |          |
|-----|-------------------------------------------------------------------------------|-----------|------|------|--------------|----------|
|     | 計画時との差異                                                                       | _ 曽減率<br> | 理由書の | 提出   |              |          |
|     | 減額                                                                            |           | 1    | 事業区分 | う(補助割合)の変更理由 | 支出額の変更理由 |
| 事業1 | 増額                                                                            | 増額は運      | 訳しな  | にいる  | ようご注意ください。   |          |
| 事業2 |                                                                               |           |      |      |              |          |
| 事業3 |                                                                               |           |      |      |              |          |
| 事業4 |                                                                               |           |      |      |              |          |
| 事業5 |                                                                               |           |      |      |              |          |
| 事業6 |                                                                               |           |      |      |              |          |
| 事業7 |                                                                               |           |      |      |              |          |

### 図 4 理由書

#### 表 2 事業区分(補助割合)及び支出額の変更理由(例)

| 事業区分 (補助割合) の | ・ 医師による小児・女性等の医療相談を予定していたが、医師以外の専門職にて対応したため、事業     |
|---------------|----------------------------------------------------|
| 変更理由          | 区分Ιを「健康教育・健康相談、各種研修会、セミナー、イベント等の実施」に変更した。          |
|               | ・ 事業主とのコラボヘルスによって実施を予定していたが、健保組合でのみの実施に変更したため、     |
|               | 事業区分 II の選択を外した。                                   |
| 支出額の変更理由      | ・ 個人宅へ育児書の配布を 100 部予定していたが、50 部に変更したため、支出予定額を修正した。 |
|               | ・ 健康相談の相談員(看護師・保健師等)の電話対応期間(時間帯や期間)を短縮したため、支出予定    |
|               | 額を修正した。                                            |

### ■ 事業実施計画書

原則として、令和6年7月の事業計画書申請時から内容変更はできません。ただし、<u>FAQ1-20(P.11)</u>で定められた範囲で変更される場合は、該当箇所を修正してご提出ください。

| 令和6年度高齢者医療運営円滑化等補助金事業<br>「出産・子育ての安心につながる環境整備等の取組に対する助成事業」<br>事業実施計画書  |                                |  |  |  |
|-----------------------------------------------------------------------|--------------------------------|--|--|--|
| 事業名:                                                                  |                                |  |  |  |
| 令和6年度データヘルス計画に登録されている                                                 |                                |  |  |  |
| <ol> <li>事業実施計画</li> </ol>                                            |                                |  |  |  |
| 実施事業種目名                                                               | 出産・子育ての安心につながる環境整備等の取組に対する助成事業 |  |  |  |
| 事業目標(※1)                                                              |                                |  |  |  |
| 事業実施計画(※2)                                                            |                                |  |  |  |
| 事業実施予定期間                                                              | 令和 年 月 日から令和 年 月 日まで           |  |  |  |
| 事業実施予定場所                                                              |                                |  |  |  |
| 事業の実施方法及び実施体制(※ 3)                                                    |                                |  |  |  |
| 事業区分 I                                                                |                                |  |  |  |
| 事業区分 II (※4、※5)                                                       |                                |  |  |  |
| 事業区分11にて、<br>「複数の健保組合により効率的、効果的に実施する場<br>合」<br>を選択した場合、代表組合名をご記入ください。 |                                |  |  |  |
| 事業区分 III                                                              |                                |  |  |  |

図 5 事業実施計画書

事業区分は実施する事業の内容を踏まえて、表 3~表 5 を基に選択してください。事業区分により補助割合が 決定します。補助割合の算定方法については図 6 をご参照ください。

事業区分 II は「複数の健保組合により効率的、効果的に実施する場合」を選択してください。

なお、事業区分 III にて、「データヘルス・ポータルサイトに効果的な事業方法のノウハウ等を共有し横展開す ること」を選択した場合、データヘルス・ポータルサイトにて、相互閲覧機能の同意を必ずお願いします。本補 助金の実績報告(令和7年5月末予定)までに同意が確認できない場合、補助金の返還が発生しますのでご注意 ください。同意方法はデータヘルス・ポータルサイト 操作ガイド(P.12)をご参照ください。

| 表 3 | 事業区分 | 「の選択肢について |
|-----|------|-----------|
|-----|------|-----------|

| 事業区分I:全ての事業に対して選択してください。 | 事業内容 (例)                           |
|--------------------------|------------------------------------|
| ①こどもの健康につながる適正な医療実現に向けた  | ・ 上手な医療のかかり方の普及啓発                  |
| 取組                       | ・ 適正な抗菌薬の使用                        |
|                          | ・ 小児・女性等の医療・健康相談(医師によるアドバイス)       |
| ②各種検診受診率向上に対する環境整備事業     | ・ 検診の受診率向上のための環境整備事業               |
| (③以外の事業)                 | ・ 検診の受診機会向上に資する事業                  |
| ③健康教育・健康相談、各種研修会、セミナー、   | ・ 若年層や独身、子育て世代向けの健康教室、セミナー、イベント・ウォ |
| イベント等の実施                 | ーキング                               |
|                          | ・ 親子参加型健康教室、セミナー、イベント              |
|                          | ・ 小児・女性等の健康相談(医師以外の専門職)            |
|                          | ・ 月経痛・PMS・やせ・更年期に関する理解促進に向けたセミナー   |
| ④広報・情報提供事業               | ・ 各種出版物、リーフレット等の配布(育児書等)           |
| (②、③以外の事業)               | ・各種案内の発送                           |
|                          | ・ アプリ等を活用した情報提供                    |

### 表 4 事業区分 II の選択肢について

| 事業区分 II:事業区分 I にて、①~③を選択した場合が | >つ、下記の取り組みを実施している場合は、ご選択ください。 |
|-------------------------------|-------------------------------|
| 事業主とのコラボヘルスによって実施する場合         |                               |
| 複数の健保組合により効率的、効果的に実施する場合      | ※必ずこちらを選択してください               |

※2 健保組合で実施する場合は、加入者1万人以下の組合を含めること

※事業主とのコラボヘルスによって実施する場合、「事業の実施方法及び実施体制」に事業主との連携内容が分かるように記載すること

※コラボヘルスと共同事業が同時に当てはまる場合は、共同事業を優先すること

### 表 5 事業区分 III の選択肢について

| 事業区分 III:事業区分 II に加えて下記の取り組みを実施している場合のみ、ご選択ください。 |
|--------------------------------------------------|
| データヘルス・ポータルサイトに効果的な事業方法のノウハウ等を共有し横展開すること         |

※データヘルス・ポータルサイトの相互閲覧機能における情報開示に同意していること

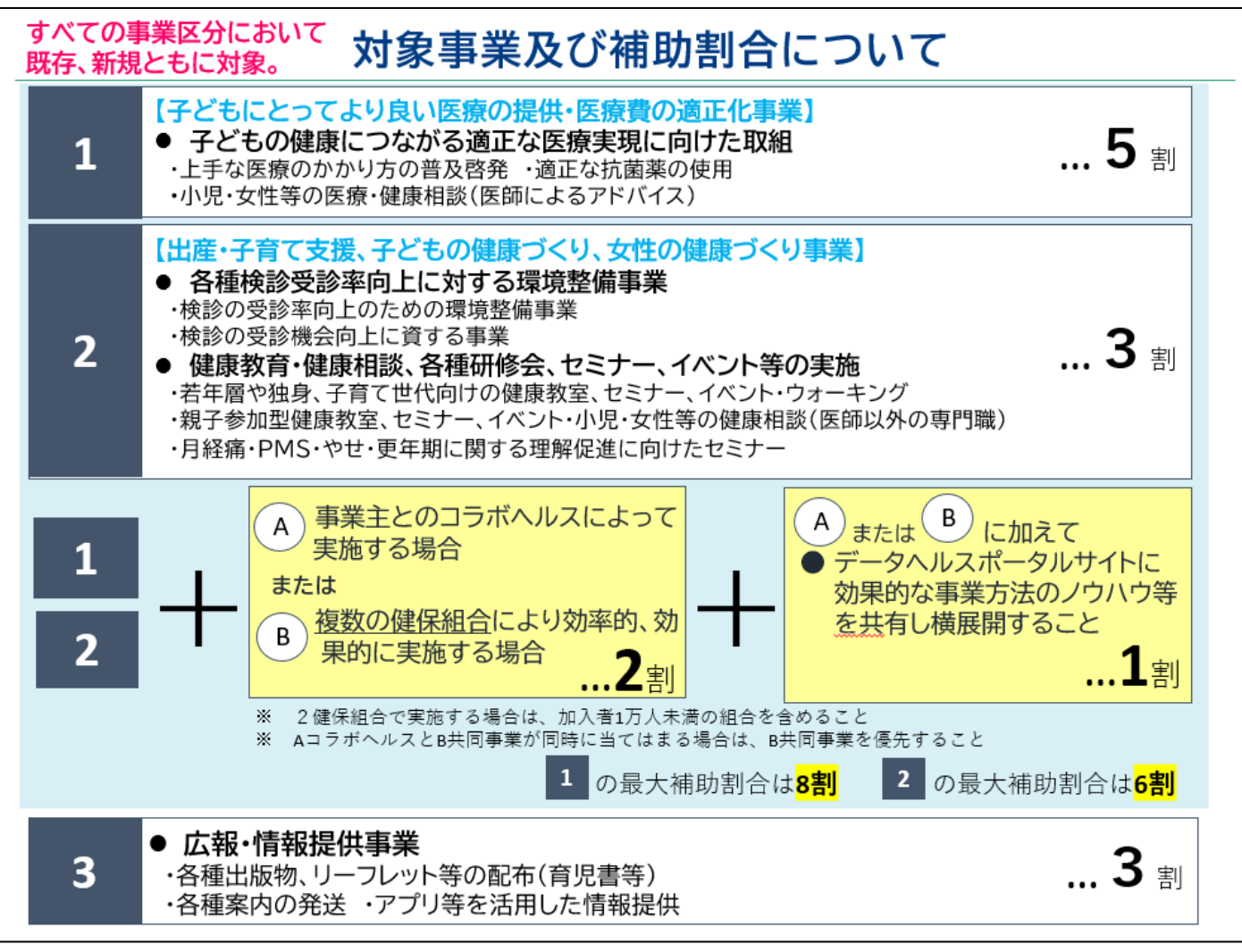

図 6 対象事業及び補助割合

## ■ 支出予定額内訳

事業の縮小や事業区分の変更等により、事業計画書申請時から支出額が減少した場合は、青系統の枠に変更後の支出予定額を経費区分ごとに入力してください。事業計画書申請時からの増額申請は不可となります(詳細は FAQ1-22(P.11)をご参照ください)。赤系統の枠は自動で算出されます。

なお、保健事業費以外の科目で支出している経費を計上した場合、実績報告時に交付対象外となります。現時 点で保健事業費以外の科目を内訳に仮計上している組合は、実績報告(令和7年5月末締切)までに変更予算を お願いします(詳細はFAQ2-3(P.11)をご参照ください)。

| 令和6年度高齢者医療運営円滑化等補助金事業<br>「出産・子育ての安心につながる環境整備等の取組に対する助成事業」<br>支出予定額内訳 |                                                                                                    |          |  |  |
|----------------------------------------------------------------------|----------------------------------------------------------------------------------------------------|----------|--|--|
| 事業名:                                                                 |                                                                                                    |          |  |  |
|                                                                      |                                                                                                    |          |  |  |
| 経費区分 (款項)                                                            | 経費区分(目)                                                                                                    | 支出予定額(円) |  |  |
| 5.1.保健事業費                                                            | <ol> <li>3. 保健指導宣伝費</li> <li>4. 疾病予防費</li> <li>5. 体育奨励費</li> <li>7. 直営保養所費</li> <li>8. 借上保養所費</li> <li>9. 契約保養所費</li> <li>10. 体育館費</li> <li>11. 保健会館費</li> <li>12. 健康増進施設費</li> <li>15. 共同事業費</li> </ol> |          |  |  |
| 支出予定額合計                                                              |                                                                                                    | ¥0       |  |  |

図 7 支出予定額内訳

## ■ 共同事業参加組合一覧表

共同事業に参加する組合や費用分担に変更が生じた場合は、青系統の枠に変更後の内容を入力してください。赤系統の枠は自動で算出されます。共同事業への参加を取りやめた組合は、参加組合一覧から削除をお願いします。また、参加は取りやめなかったものの、参加人数が0人であった場合は、「参加人数」の列に0をご記入ください。

なお、参加組合に加入者数(被保険者数・被扶養者数)が1万人未満の組合を含めることが申請条件です。

|      | 令和6年度高齢者医療運営円滑化等補助金事業<br>「出産・子育ての安心につながる環境整備等の取組に対する助成事業」<br>共同事業(コンソーシアム)参加組合一覧 |          |          |      |                 |            |  |  |
|------|----------------------------------------------------------------------------------|----------|----------|------|-----------------|------------|--|--|
| 事業名: |                                                                                  |          |          |      |                 |            |  |  |
| 代表約  | 且合名: 正しい組合コードを記入                                                                 | してください   |          |      |                 |            |  |  |
|      |                                                                                  | _        |          |      | -               |            |  |  |
| No   | 知合夕                                                                              | 7月1日時点   | の加入者数    | 参加人粉 | <b>弗田公坦</b> (田) | 态付目认媚 (千田) |  |  |
| NO.  |                                                                                  | 被保険者数(人) | 被扶養者数(人) | 参加八致 | 資用力置(11)        | 文百元匹碩(十日)  |  |  |
| 1    | 正しい組合コードを記入してください                                                                |          |          |      |                 | 0          |  |  |
| 2    |                                                                                  |          |          |      |                 |            |  |  |
| 3    |                                                                                  |          |          |      |                 |            |  |  |
| 4    |                                                                                  |          |          |      |                 |            |  |  |
| 5    |                                                                                  |          |          |      |                 |            |  |  |
| 6    |                                                                                  |          |          |      |                 |            |  |  |
| 7    |                                                                                  |          |          |      |                 |            |  |  |
| 8    |                                                                                  |          |          |      |                 |            |  |  |
| 9    |                                                                                  |          |          |      |                 |            |  |  |
| 11   |                                                                                  |          |          |      |                 |            |  |  |
| 12   |                                                                                  |          |          |      |                 |            |  |  |
| 13   |                                                                                  |          |          |      |                 |            |  |  |
| 14   |                                                                                  |          |          |      |                 |            |  |  |
| 15   |                                                                                  |          |          |      |                 |            |  |  |
| 16   |                                                                                  |          |          |      |                 |            |  |  |
| 17   |                                                                                  |          |          |      |                 |            |  |  |
| 18   |                                                                                  |          |          |      |                 |            |  |  |
| 19   |                                                                                  |          |          |      |                 |            |  |  |
| 20   |                                                                                  |          |          |      |                 |            |  |  |
| 合計   | 1 組合                                                                             | 0 人      | 人 0      | 0 人  | ¥0 円            | 0 (千円)     |  |  |

図 8 共同事業参加組合一覧表

# 出産・子育ての安心につながる環境整備等の取組に対する財政支援にかかる FAQ

## 【第6版】(一部抜粋)

#### | 1.事業趣旨・申請・交付

FAQ1-20

年末からの交付見込額申請書の提出の際に既に提出している事業計画書を変更してよいか。

(答)

原則として、事業計画書の修正はできません。ただし、下記の具体例のように事業計画書申請時より、事業 区分の変更に伴い交付見込額が減少する場合は変更可能です。

(1)事業区分「①子供の健康につながる適正な医療実現に向けた取組」(5割補助事業)からやむを得ない理 由で②各種検診受診率向上に対する環境整備事業、③健康教育・健康相談、各種研修会、セミナー、イベント 等の実施、④広報・情報提供事業の各種3割補助事業に変更になった場合

(2)補助割合の引上げ要素である①事業主とのコラボヘルスによって実施する場合、②複数の健保組合により効率的、効果的に実施する場合、③事業区分 II に加えて各健保組合が事業実施の参考になるようデータヘル ス・ポータルサイトに効果的な事業方法のノウハウ等を共有し横展開すること-について実施を見送るなどで取 り下げる場合

#### FAQ1-22

事業計画書提出時に比べて事業規模が拡大したことなどを理由に交付見込額申請書の 提出時に増額申請はできるのか。

(答)

事業計画書提出時点で、申請総額が補助金総額を上回ったため、申請額に対して交付率を乗じることが見込ま れています(交付率は現時点で概ね 59%となります)。このため、増額申請は受け付けることができません。

#### | 2. 予算関連

FAO2-3

健保組合の予算では補助金対象事業を事務所費等で計上しているが、予算変更する必要があるの か。

(答)

保健事業費以外の科目で支出している経費を計上した場合、実績報告時に交付対象外となります。現時点で 保健事業費以外の科目を内訳に仮計上している組合は、実績報告(令和7年5月末締切)までに変更予算をお 願いします。 データヘルス・ポータルサイト 操作ガイド 【第 10 章 他の健保組合の計画を検索・閲覧する】(一部抜粋)

概要

相互閲覧機能とは、他の健保組合のデータヘルス計画を検索・閲覧できる機能です。データヘルス・ポータル サイトを通じて、健保組合どうしの情報共有・情報交換を促進することで、保険者による創意工夫を促すととも に、効果的な保健事業の共有と普及を図ることを目的としています。

なお、他組合が取り組む保健事業の詳細情報を閲覧するためには、自組合事業の詳細情報開示に同意する必要 があります。開示に同意した健保組合間で、保健事業の詳細情報を相互閲覧できるようになります。表6に例示 した通り、自組合と事業の詳細を閲覧したい組合の双方が情報共有に同意している場合のみ、事業の詳細を閲覧 することができます。

| ו              |                |       |
|----------------|----------------|-------|
| 自組合            | 事業の詳細を閲覧したい組合  | 事業の詳細 |
| 情報共有に「同意している」  | 情報共有に「同意している」  | 閲覧可能  |
| 情報共有に「同意している」  | 情報共有に「同意していない」 | 閲覧不可  |
| 情報共有に「同意していない」 | 情報共有に「同意している」  | 閲覧不可  |

表6 同意の状況と事業の詳細の閲覧可否

同意方法

データヘルス計画書一覧の画面右下にある、データヘルス計画の相互閲覧の「情報共有」をクリックしてくだ さい(図 9)。

| ここでは、データ<br>※平成27年度のデ<br>後、利用すること<br>キシステムの操作 | へしス計画書を年<br>ータへしス計画書<br>ができるようにな<br>カイドはこちらを | 寝ごとに格納し、評価・見直しをすることができます<br>財体成できない仕様となっています。平成20年度分か<br>ります。<br>この際気ださい。 | -<br>小ら編集を開始して    | ください。また平      | 成29年度計画書は平成28年度の計画書を確定した |
|-----------------------------------------------|----------------------------------------------|---------------------------------------------------------------------------|-------------------|---------------|--------------------------|
| テータヘルス・                                       | ボータルサイトの                                     | 基本構成と操作ガイド(第8.2版)(23.9MB)<br>データヘルス計画書の閲覧・編集・印刷                           | <del>7</del> 77-  | 課題と事業の<br>対応図 | 線合評価指標の<br>点数確認シート       |
|                                               | 平成27年度                                       | 開発する 細葉する 印刷する 機定済                                                        | NR43              | 開発する          |                          |
| 第1期<br>平成27年度~                                | 平成28年度                                       | 111日本古 11日本古 11日本古                                                        | 開発する              | 肥炭する          |                          |
| 平成29年度                                        | 平成29年度                                       | 10月する 細葉する 日期する 相定済                                                       | 関係する              | 閲覧する          |                          |
| $\approx$                                     | 中間見直し                                        | NUCTO HERYS HERYS 2021107/08                                              |                   | RUETS         |                          |
|                                               |                                              | データヘルス計画書の閲覧・編集・印刷                                                        | <del>1</del> 770- | 課題と事業の<br>対応図 | 総合評価指標の点数確認シート           |
|                                               | 令和3年度                                        | NETS NETS FRATS                                                           | 開発する              | 開放する          | NR43 NR43 BR43           |
| 弗2期<br>令和3年度~                                 | 令和4年度                                        | 総元する 細葉する 印刷する 相正する                                                       | 開催する              | NIE 7 G       | MR73 M273 8075           |
| 分相口牛员                                         | 令和5年度                                        | 触覚する 細葉する 印刷する 一般定する                                                      | 制定する              | 開発する          | NETS METS DATS           |

図 9 データヘルス計画の相互閲覧\_情報共有をクリックする

「情報共有」をクリックすると、「事業検索」の画面が表示されます(図 10)。

| データへJ<br>Data Health Port | レス・ポータルサイト   | 板要     | データヘルス計画作成/<br>評価および見直し支援ツール | データヘルス大学 | データヘルス<br>ライブラリー |
|---------------------------|--------------|--------|------------------------------|----------|------------------|
| データヘルス計画書一覧               | ータヘルス計画 情報共有 |        |                              |          |                  |
| A健康保険組合                   | 情報共有         |        |                              |          |                  |
| 事業検索                      |              |        |                              | 参照された    | 風歴を見る            |
| ● 対象年度                    |              |        |                              |          |                  |
| 対象年度                      | 令和3年度        |        |                              |          | •                |
| ● 事業に関する検索項目              |              |        |                              |          |                  |
| 事業分類                      | 選択してください     |        |                              |          | •                |
|                           | $\sim$       | $\sim$ | $\sim$                       | $\sim$   | $\leq$           |
| 同意済みの保険者のみを<br>検索する       | ○ いいえ ○ はい   |        |                              |          |                  |
|                           | 検            | 索する    |                              | さらに詳しい条  | 件を表示する           |
|                           |              |        |                              |          |                  |

図 10 情報共有事業検索

事業検索画面で条件を設定した後、「検索する」をクリックすると、事業検索結果が表示されます。「情報共有 に同意する」ボタンをクリックしてください(図 11)。相互閲覧機能について(ご確認ください)のポップアッ プが表示されるので、内容確認し「同意します」にチェックを入れて「OK」をクリックしてください(図 12)。 同意できない場合は、「戻る」をクリックしてキャンセルをしてください。

| <u>さらに詳しい条件を表示する</u><br>検索する<br>事業検索結果 32 件中1~32 件表示<br>クリック<br>超べ替え: 組合名<br>「原環 ・ 単環 ・ 鉱び替える」 |                  |      |                   |                   |            |                                                                                                    |                                                                                                    |                                                                                                    |       |  |
|------------------------------------------------------------------------------------------------|------------------|------|-------------------|-------------------|------------|----------------------------------------------------------------------------------------------------|----------------------------------------------------------------------------------------------------|----------------------------------------------------------------------------------------------------|-------|--|
| No.                                                                                            | 組合名              | 事業分類 | 事業名               | ストラク<br>チャー分<br>類 | プロセス<br>分類 | 事業目標                                                                                                | アウトプット指標                                                                                                    | アウトカム指標                                                                                             |       |  |
| 1                                                                                              | A健康<br>保険組<br>合  | 1-7  | 健康白書              | 7                 | 2          | 健康白書を用いて、事業所に当<br>該集団の建康状況や建康課題を<br>明示することで、必要な健康対<br>策への協力・参加を促す。また<br>最終的には従業員全体の健康意<br>識の向上を目指す。 | <ul> <li>健康白書記布([実績徳] 7</li> <li>0%</li> <li>(目標値] 令和3年</li> <li>度:100%)すべての事業所</li> <li>への健康白書の配布</li> </ul> | テスト0426-① 0Cありた<br>ら、設定しないにした場<br>合 (OC指標は入ってい<br>る) (アウトカムは設定<br>されていません)(アウト<br>カムは設定されていませ<br>ん) | 詳細を見る |  |
| 2                                                                                              | A3健康<br>保険組<br>合 | 1-1  | 健康白書              | ス                 | ス          | dummy                                                                                               | 健康読本の発行(【実績値】<br>4回 【目標値】令和3年<br>度:4回)-                                                                       | 加入者の意識変容は測定<br>国難なため (アウトカム<br>は設定されていません)                                                          | 詳細を見る |  |
| 3                                                                                              | A健康<br>保険組<br>合  | 2    | 個別情<br>報提供<br>ツール | 5                 | т          | 加入者全体の健康意識の臨成                                                                                       | 信報提供ツール利用副合<br>(【実績値】30% 【目標<br>値】令和3年度:35%)・よ<br>り多くの加入者への「情報<br>提供」の実施                                      | テスト0426 OCありか<br>ら、設定しないにした場<br>合 (OC指導は入ってい<br>る) (アウトカムは設定<br>されていません)                            | 詳細を見る |  |
| 4                                                                                              |                  | 2.7  | 结官位               | * 7               | τħ         | 建設室線後の効果的が信頼提供                                                                                      | 结实健论室体态/「宝装结1                                                                                                 | 信報提供戦からの悪化変                                                                                         | (     |  |

図 11 事業検索結果画面

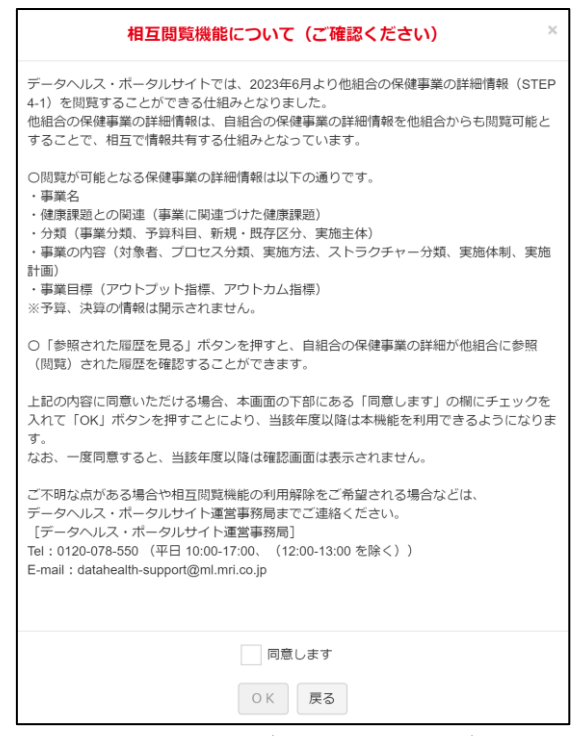

図 12 相互閲覧機能について(ご確認ください)のポップアップ

「同意します」を選択し「OK」をクリックした場合、該当の事業の「詳細を見る」ボタンがアクティブに変わ ります。ただし、対象の組合が情報共有に同意していない場合は、詳細を閲覧することはできません(図 13)。 なお、一度同意をすると、当該年度以降、同意画面は表示されません。

| No. | 組合名              | 事業分類 | 事業名               | ストラク<br>チャー分<br>類 | プロセス<br>分類 | 事業目標                                                                                                | アウトプット指標                                                                                | アウトカム指標                                                                                           |       |
|-----|------------------|------|-------------------|-------------------|------------|----------------------------------------------------------------------------------------------------|-----------------------------------------------------------------------------------------|---------------------------------------------------------------------------------------------------|-------|
| 1   | A健康<br>保険組<br>合  | 1-7  | 健康白書              | <i>P</i>          | ス          | 健康白書を用いて、事業所に当<br>該集団の健康状況や健康課題を<br>明示することで、必要な健康対<br>策への協力・参加を促す。また<br>最終的には従業員全体の健康意<br>識の向上を目指す。 | <ul> <li>健康白書配布(【実績値】7</li> <li>0% 【目標値】令和3年</li> <li>度:10%)すべての事業所への健康白書の配布</li> </ul> | テスト0426-① 0Cありか<br>ら、設定しないにした場<br>合(0C指標は入ってい<br>る)(アウトカムは設定<br>されていません)(アウト<br>カムは設定されていませ<br>ん) | 詳細を見る |
| 2   | A3健康<br>保険組<br>合 | 1-1  | 健康白書              | ス                 | ス          | dummy                                                                                               | 健康読本の発行(【実績値】<br>4回 【目標値】令和3年<br>度:4回)-                                                 | 加入者の意識変容は測定<br>困難なため(アウトカム<br>は設定されていません)                                                         | 詳細を見る |
| 3   | A健康<br>保険組<br>合  | 2    | 個別情<br>報提供<br>ツール | 5                 | т          | 加入者全体の健康意識の臨成                                                                                       | 信報提供ツール利用副合<br>(「実績値】30% 【目標<br>値】令和3年度:35%)・よ<br>り多くの加入者への「情報<br>提供」の実施                | テスト0426 OCありか<br>ら、設定しないにした場<br>合 (OC指標は入ってい<br>る) (アウトカムは設定<br>されていません)                          | 詳細を見る |
| 4   | △健康              | 27   | 特定键               | * 7               | тħ         | 健診室施後の効里的か信報提供                                                                                      | 结定健诊室施率/ 1室結結1                                                                          | 信報提供社社からの悪化交                                                                                      |       |

図 13 情報共有に同意後のボタン表示